# Fiche user M2L

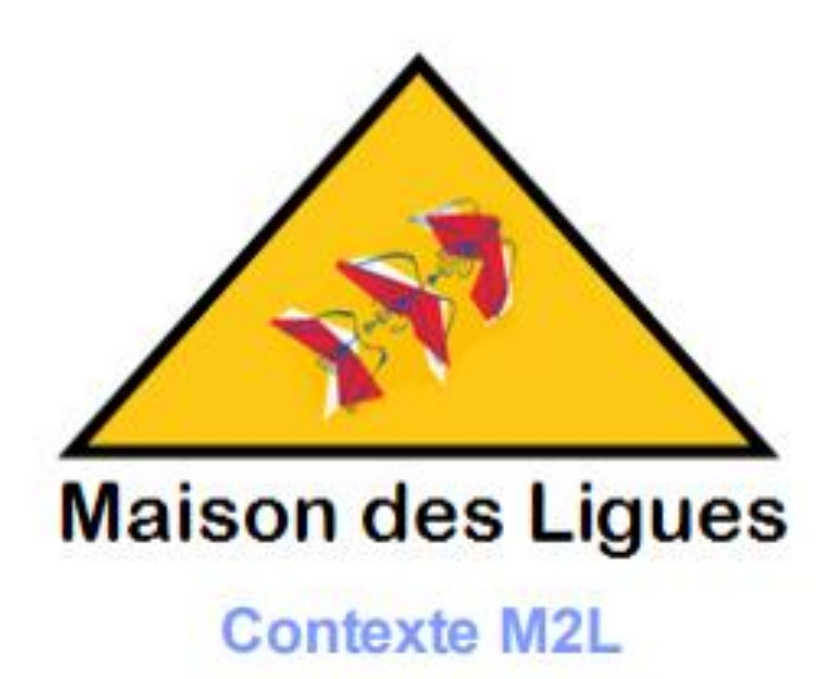

Réaliser par JOVANOVIC William / MILIC Daniel / SALANDINI Enzo

#### SOMMAIRE

| Utilisateur serveur AD    | 3 |
|---------------------------|---|
| Création d'un utilisateur | 3 |

### Introduction

Cette procédure a pour objectif d'accompagner pas à pas l'utilisateur dans la gestion des services informatiques de l'environnement Horizons. Elle détaille les étapes nécessaires à la création d'un compte utilisateur via Active Directory, à la connexion et à la synchronisation avec Nextcloud, ainsi qu'à l'installation et la configuration du client OpenVPN.

Elle s'adresse aux techniciens ou administrateurs en charge de la mise en place et du support utilisateur sur l'environnement informatique.

# Utilisateur et groupe serveur AD

# Création d'un utilisateur

Tout d'abord nous allons nous rendre dans l'onglet "Active directory Users and Computeur"

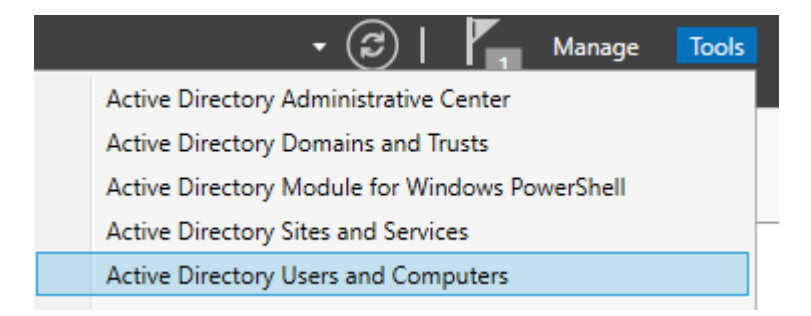

Puis faite clic droit sur votre active directory et faite "new" puis "User"

| Delegate Control<br>Move<br>Find |   |                                                |
|----------------------------------|---|------------------------------------------------|
| New                              | > | Computer                                       |
| All Tasks                        | > | Contact                                        |
| Refresh                          |   | Group                                          |
| View                             | > | InetOrgPerson<br>msDS-ShadowPrincipalContainer |
| Arrange Icons                    | > | msImaging-PSPs                                 |
| Line up Icons                    |   | MSMQ Queue Alias                               |
| Properties                       |   | Organizational Unit                            |
| Help                             |   | Printer                                        |
|                                  |   | User                                           |
|                                  |   | Shared Folder                                  |

Puis suivez les indications en prenant soins de remplir les informations demandées

| ouvel objet - Utilisat | eur                                                  | × |
|------------------------|------------------------------------------------------|---|
| Créer dans             | horizon.local/                                       |   |
| Prénom :               | bob Initiales :                                      |   |
| Nom :                  |                                                      |   |
| Nom complet :          | bob                                                  |   |
| Nom d'ouverture de s   | ession de l'utilisateur :                            |   |
| bob                    | @horizon.local ~                                     |   |
| Nom d'ouverture de s   | ession de l'utilisateur (antérieur à Windows 2000) : |   |
| HORIZON                | bob                                                  |   |
|                        |                                                      |   |
|                        | < Précédent Suivant > Annuler                        |   |

# Création d'un groupe de sécurité.

Tout d'abord nous allons nous rendre dans l'onglet "Active directory Users and Computeur"

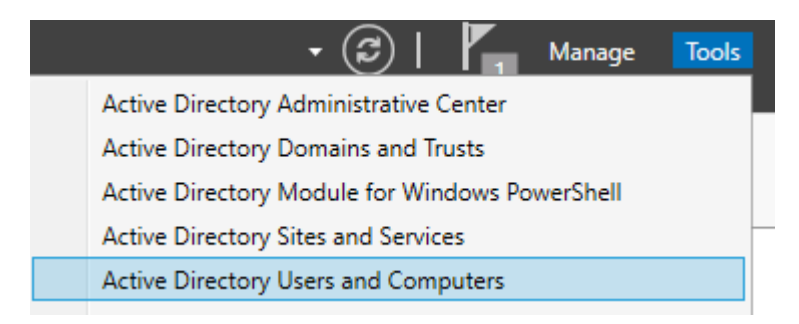

Puis faite clic droit sur votre active directory et faite "new" puis "Group"

| Move<br>Find  |   |                                                 |
|---------------|---|-------------------------------------------------|
| New           | > | Computer                                        |
| All Tasks     | > | Contact                                         |
| Refresh       |   | Group                                           |
| Export List   |   | InetOrgPerson                                   |
| View          | > | msDS-ShadowPrincipalContainer<br>msImaging-PSPs |
| Arrange Icons | > | MSMQ Queue Alias                                |
| Line up Icons |   | Organizational Unit                             |
| Properties    |   | Printer                                         |
| Help          |   | User                                            |
|               |   | Shared Folder                                   |

Puis suivez les indications en prenant soins de remplir les informations demandées

New Object - Group

| oup name:                 |                           |
|---------------------------|---------------------------|
| Bowling                   |                           |
| roup name (pre-Windows 20 | 000):                     |
| Bowling                   |                           |
|                           |                           |
| Croup acopa               | Group type                |
| Group scope               |                           |
| O Domain local            | Security                  |
| Domain local     Global   | Security     Distribution |

 $\times$ 

## Ajout d'un utilisateur dans le groupe de sécurité.

Faite clic droit sur votre groupe et faite properties.

| Bowlig | Security Group                                             |   |
|--------|------------------------------------------------------------|---|
|        | Add to a group                                             |   |
|        | Move                                                       |   |
|        | Send Mail                                                  |   |
|        | All Tasks                                                  | > |
|        | Cut                                                        |   |
|        | Delete                                                     |   |
|        | Rename                                                     |   |
|        | Properties                                                 |   |
|        | Help                                                       |   |
|        | All Tasks<br>Cut<br>Delete<br>Rename<br>Properties<br>Help | > |

Puis dans l'onglet "Members" cliquez qur "Add" et renseignez l'utilisateur a rajouter.

| Bowlig Pr                  | operties |                                                                                                    |            |                           | ? ×             |                           |           |             |  |
|----------------------------|----------|----------------------------------------------------------------------------------------------------|------------|---------------------------|-----------------|---------------------------|-----------|-------------|--|
| General                    | Members  | Member Of                                                                                                    | Managed By | y                         |                 |                           |           |             |  |
| Member                     | rs:      |                                                                                                    |            | Select Users, Co          | ntacts, Comp    | outers, Service Accounts, | or Groups | ×           |  |
| Name Active Directory Doma |          | Select this object type:<br>Users, Service Accounts, Groups, or Other objects<br>From this location:<br>m2l.local |            |                           | Object Types    |                           |           |             |  |
|                            |          |                                                                                                    |            | Enter the object r<br>bob | names to select | t ( <u>examples</u> ):    | ОК        | Check Names |  |
| Ad                         | d        | Remove                                                                                                    |            | Canad                     |                 |                           |           |             |  |
|                            |          |                                                                                                    | OK         | Cancel                    | Apply           |                           |           |             |  |

#### Ajout dans le domaine

Se rendre dans les paramètres, puis rechercher nom et enfin cliquer sur Renommer ce pc (avancé)

| Settings                                                              | - 0                                                                                                    |
|-----------------------------------------------------------------------|----------------------------------------------------------------------------------------------------|
| <ul> <li>Mome</li> <li>Find a setting &gt;</li> <li>System</li> </ul> | About<br>Copy<br>Change product key or upgrade your edition of Windows<br>Read the Microsoft Services Agreement that applies to our services |
| 🖵 Display                                                             | Read the Microsoft Software License Terms                                                                                                    |
| <b>小) Sound</b>                                                       | Related settings                                                                                                    |
| Notifications & actions                                               | BitLocker settings                                                                                                    |
|                                                                       | Device Manager<br>Remote desktop                                                                                                    |
| O Power & sleep                                                       | System protection                                                                                                    |
| 📼 Storage                                                             | Advanced system settings                                                                                                    |
| 다 Tablet                                                              | Rename this PC (advanced)                                                                                                    |
| 目 Multitasking                                                        | <b>Q</b> Get help                                                                                                    |
| Projecting to this PC                                                 | Give feedback                                                                                                    |

– 🗆 X

### Rentrer les informations

| Computer Name/Domain Changes                                                                                     | × |
|----------------------------------------------------------------------------------------------------|---|
| You can change the name and the membership of this<br>computer. Changes might affect access to network resources |   |
| Computer name:                                                                                                   |   |
| Windows-M2L                                                                                                    |   |
| Full computer name:<br>Windows-M2L                                                                               |   |
| More                                                                                                    |   |
| Member of                                                                                                    |   |
| Domain:                                                                                                    |   |
| m2l                                                                                                    |   |
| O Workgroup:                                                                                                    |   |
| WORKGROUP                                                                                                    |   |
| OK Cancel                                                                                                    |   |

Se connecter avec l'administrateur

| System Properties                                  |                                                      | ×                                                                             | × |
|----------------------------------------------------|------------------------------------------------------|-------------------------------------------------------------------------------|---|
| Computer Name Hardwa                               | re Advanced System Protection Remo                   | te Computer Name/Domain Changes X                                             |   |
| Windows uses<br>on the network                     | the following information to identify your con<br>c. | nputer                                                                        | ~ |
| Computer description:                              | For example: "Kitchen Computer" or "Ma<br>Computer". | Computer Name/Domain Changes                                                  | ^ |
| Full computer name:<br>Workgroup:                  | DESKTOP-MR5AKH0<br>WORKGROUP                         | Enter the name and password of an account with permission to join the domain. |   |
| To use a wizard to join a<br>Network ID.           | domain or workgroup, click Networf                   | Administrator                                                                 |   |
| To rename this computer<br>workgroup, click Change | or change its domain or Change.                      | •••••                                                                         |   |
|                                                    |                                                      | OK Cancel                                                                     |   |
|                                                    | OK Cancel                                            | OK Cancel Apply system settings                                               |   |
| Computer Name/                                     | Domain Changes 🛛 🗙                                   |                                                                               |   |
| U Welcom                                           | e to the m2l domain.                                 |                                                                               |   |
|                                                    | ОК                                                   |                                                                               |   |

Si cela fonctionne, nous avons vérifié que le DNS et le DHCP fonctionnent.

Après avoir redémarré le pc, nous pouvons nous connecter avec l'utilisateur que l'on a créé précédemment.

Nous pouvons maintenant nous connecter avec l'utilisateur.

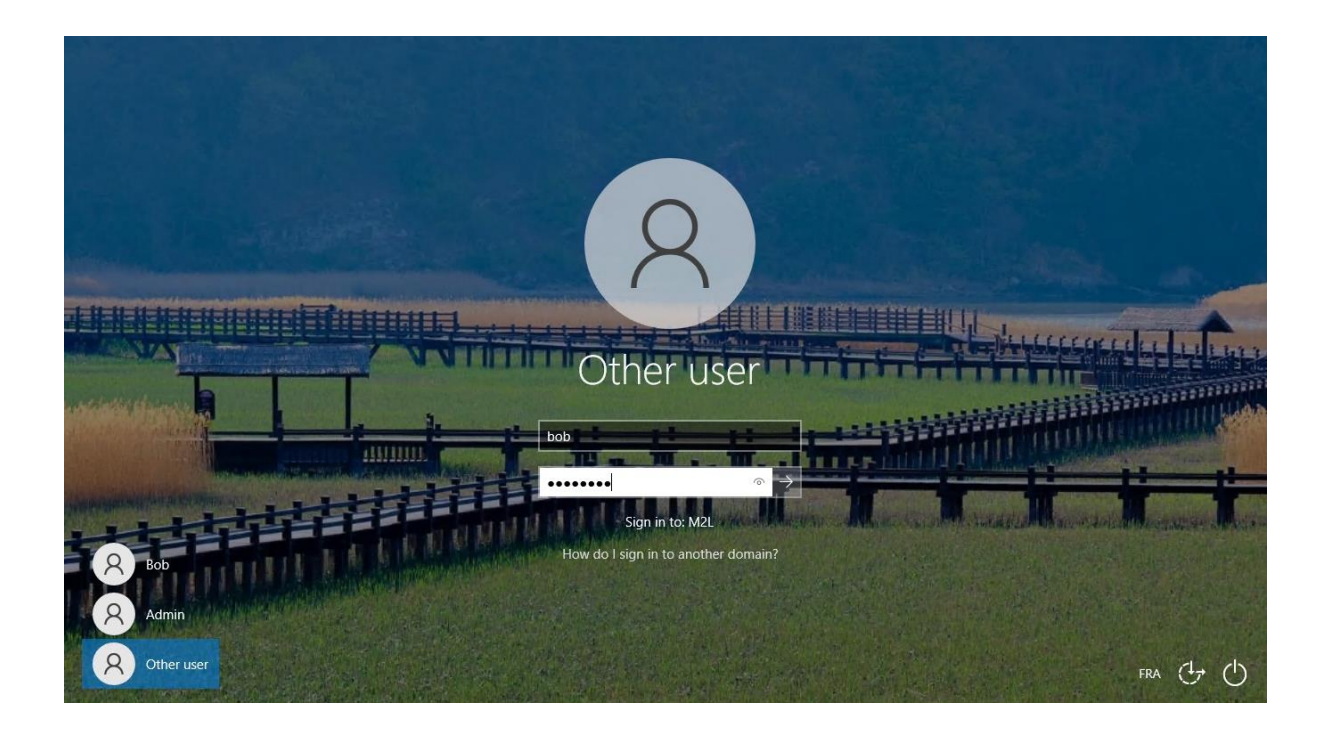